## HƯỚNG DẪN ĐĂNG NHẬP VÀ ĐỔI MẬT KHẦU TRÊN CỔNG THÔNG TIN ĐIỆN TỬ

- 1. Truy cập vào cổng thông tin theo địa chỉ: humg.edu.vn
- 2. Bấm vào dòng "Đăng nhập" bên trên gần góc phải màn hình

| States of | MOC MO. OH SEA | RƯỜNG ĐA      | HOCN        | IỔ - ĐIA CHÂ                   | άτ                               | 8                 | Đăng nhập Tìm | kiếm        | ۹ 💥               |
|-----------|----------------|---------------|-------------|--------------------------------|----------------------------------|-------------------|---------------|-------------|-------------------|
|           | Н/             | NOI UNIVERSIT | Y OF MIN    | ING AND GEOLO                  | GY                               | Tự chủ -          | Đổi mới -     | Chất lượn   | ig cao            |
| 1         | 🚹 GΙỚΙ ΤΗΙỆ    | U TUYỂN SINH  | TIN TỨC     | ĐÀO TẠO-ĐBCLGD                 | KHOA HỌC-CÔNG NGHỆ               | HỢP TÁC-ĐỐI NGOẠI | SINH VIÊN     | XÉT GS, PGS | 2019              |
|           |                | Ð             | )ể á<br>Jờn | n ngo<br>g đại l               | AI NGŨ C<br>Học Mỏ               | QUỐC G<br>- Địa c | IA<br>CHẤT    |             |                   |
|           |                |               |             |                                |                                  |                   |               | 1000        | $\langle \rangle$ |
| 3.        | Nhập [         | Гên và n      | nật kh      | ẩu đăng t                      | nhập                             |                   |               |             |                   |
|           |                | TR            |             | <b>ĐẠI HỌC</b><br>VERSITY OF M | C MÔ - ĐỊA CH<br>MINING AND GEOL | IẤT<br>OGY        |               |             |                   |
|           |                | Ð             | ĂN          | G NHẬ                          | P HỆ TH                          | IÔNG              |               |             |                   |
|           |                | Tên           | Ľ           |                                |                                  |                   |               |             |                   |
|           |                | Mật n         | nã          |                                |                                  |                   |               |             |                   |
|           |                |               |             |                                |                                  | a Đăng            | g nhập        |             |                   |

4. Chọn mục "Quản lý thông tin cá nhân"

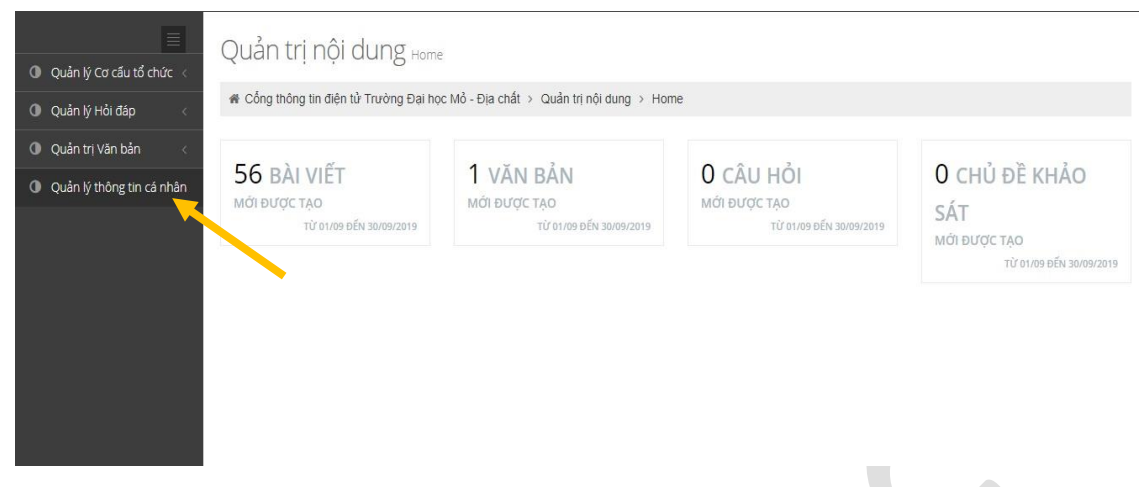

5. Bấm vào nút "Đổi mật khẩu" trên thanh Quản lý người dùng

| <ul> <li>Quản lý Cơ cấu tổ chức v</li> </ul> | Quản trị hệ thố             | ống Thông tin cá nhân               |              |
|----------------------------------------------|-----------------------------|-------------------------------------|--------------|
| 🛈 Quản lý Hỏi đáp 🗸 🗸                        |                             | ản trị hệ thống > Thông tin cá nhân |              |
| 🛈 Quản trị Văn bản 🗸 🗸                       | Quản lý người dùng          | g                                   | Đổi mật khẩu |
| Quản lý thông tin cá nhân                    |                             |                                     | 1            |
|                                              | Họ và tên                   | Nguyễn Hồng Trường                  |              |
|                                              | Tê <mark>n</mark> đăng nhập | nguyenhongtruong                    |              |
|                                              | Chức danh                   |                                     |              |
|                                              | Quyền                       |                                     |              |
|                                              | Cơ Quan                     |                                     |              |
|                                              | Email                       | nguyenhongtruong@humg.edu.vn        |              |
|                                              |                             |                                     |              |

6. Nhập mật khẩu cũ, mật khẩu mới và nhập mật khẩu mới lần nữa để xác nhận mật khẩu vào các ô tương ứng sau đó chọn nút "Cập nhật"

| Tên đăng nhập *        | i:0#.f]ldapmembership nguyenhor |  |
|------------------------|---------------------------------|--|
| Mật khẩu cũ*           | *******                         |  |
| Mật khẩu mới *         | ******                          |  |
| Nhập lại mật khẩu mới* |                                 |  |

Lưu ý: Mật khẩu phải >= 8 ký tự trong đó có chữ hoa, chữ thường và số, để tăng tính bảo mật ta có thể cho ký tự đặc biệt

7. Cập nhật mật khẩu thành công sẽ hiện thông báo như hình dưới

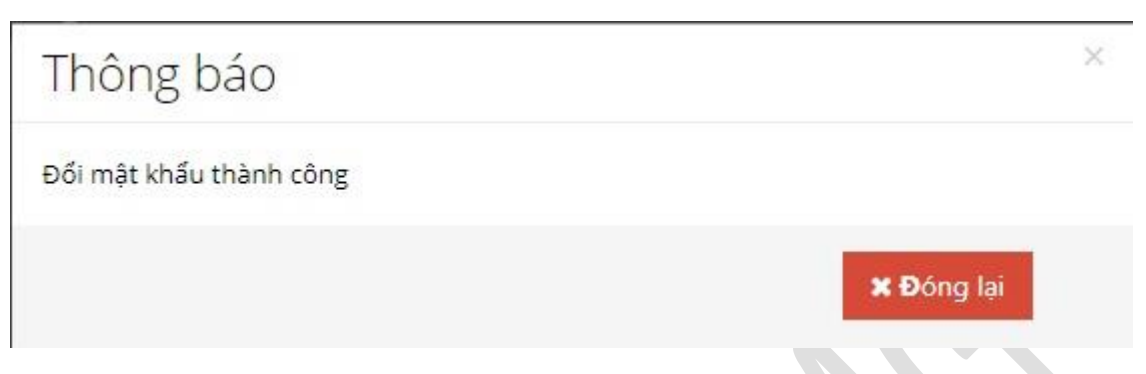

Như vậy ta đã đổi mật khẩu thành công, trường hợp báo lỗi là do chúng ta đặt mật khẩu chưa đủ mạnh nên hệ thống không chấp nhận và yêu cầu chúng ta phải nhập như mục "Lưu ý" phía trên.